(2) Portal top screen (after login)

After logging in from the pre-login portal top page,

a screen tailored to the specific user type (student, faculty, staff, administrator) will be displayed.

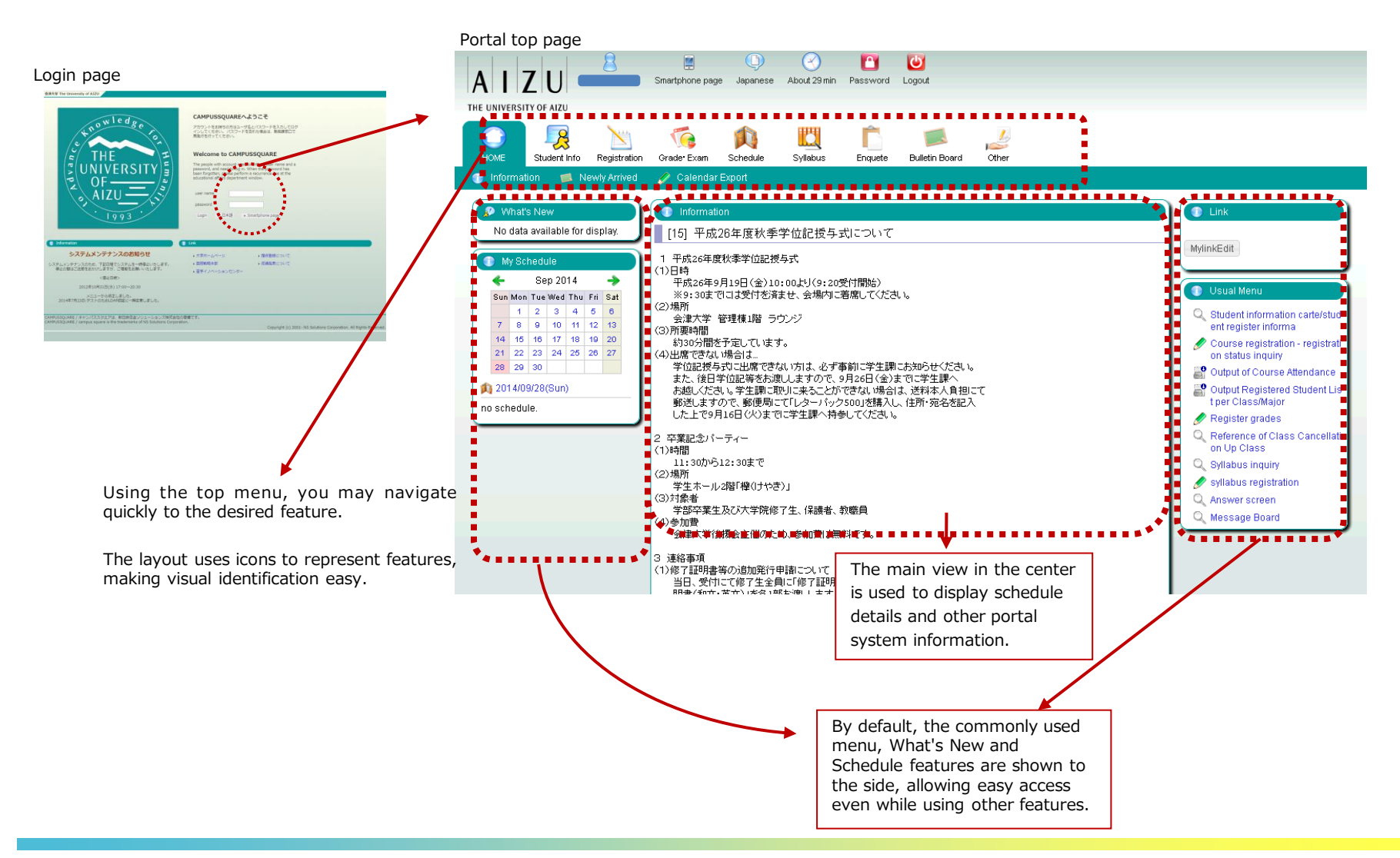

### (1) Navigation Menu

Following navigation menu will be shown on the portal top page. By clicking each icon, functions will be displayed on the green bar.

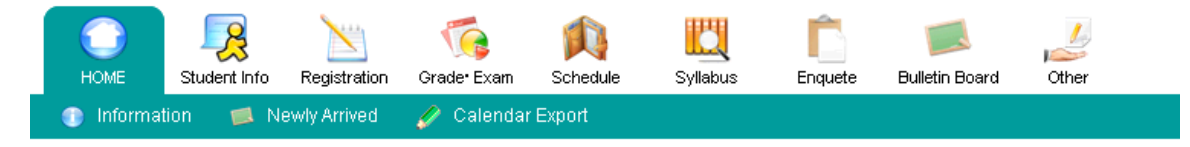

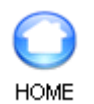

Information / Newly Arrived / Calendar Export

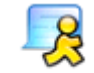

Notice / Student Information

Student Info

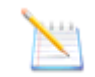

Curriculum Information / Course registration / Output Registered

Registration

Student List / Number of students / Output Registered Student List per Class/Major/Output Exam Schedule List per Facility / Graduate Thesis (Create Graduate Thesis Theme/ Graduate Thesis Theme List / Finalize Graduate Thesis Theme Assignments/ Graduate Thesis Assignment List)

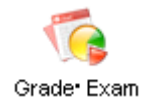

Grade Entry / Registration inquiry / Exam Schedule Input/View Regular Exam (Instructors View)

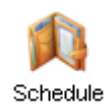

Schedule Management / Calendar Export / View Class Cancellations and Makeup Classes / View Facility Use Status (Instructors View)

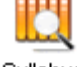

Syllabus inquiry / Syllabus registration

Syllabus

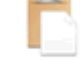

View Questionnaire Responses and Results

Enquete

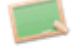

Newly Arrived / Message Board

Bulletin Board

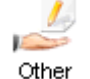

Web Link Entry Link List / Forum

# 3. Main Features

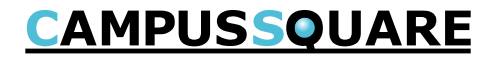

### (11) Creating Graduate Thesis Themes

You may register new graduate thesis themes.

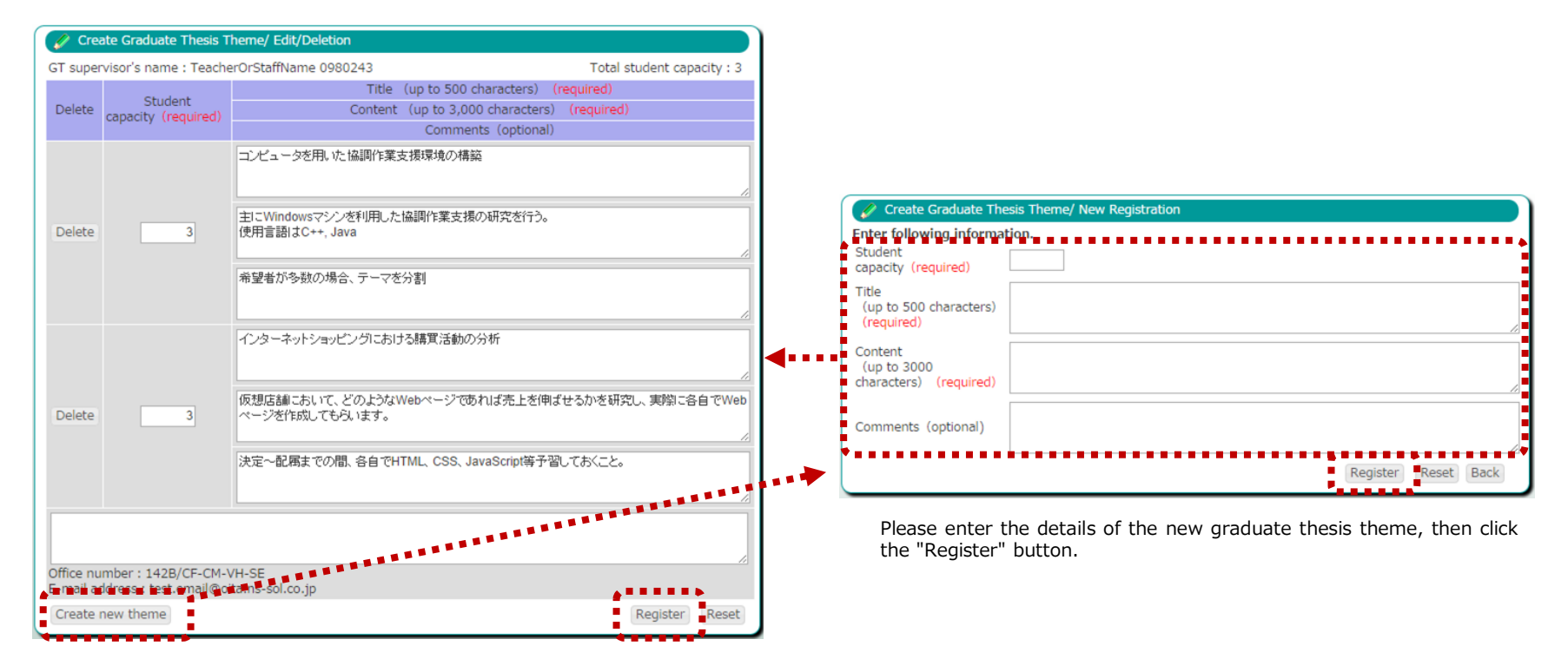

A list of graduate thesis themes is displayed.

To register a new theme, click the "Create new theme" button.

To make changes to an existing theme, change the text of the respective theme on screen, then click the "Register" button.

#### (12) Finalize Graduate Thesis Theme Assignments

You may manage graduate thesis theme assignment finalization, application deadlines, registration of students who may not apply,

| 0 | ⊢ | $\sim$ |
|---|---|--------|
| e | ι | c      |

| 🧳 Finalize Graduate Thesis Theme Assignments                                      |                                                                                            |              |                       |                                                       |                                     |  |  |
|-----------------------------------------------------------------------------------|--------------------------------------------------------------------------------------------|--------------|-----------------------|-------------------------------------------------------|-------------------------------------|--|--|
|                                                                                   |                                                                                            |              |                       |                                                       | Selection round 3                   |  |  |
|                                                                                   |                                                                                            |              |                       |                                                       | Selection round 5                   |  |  |
| GT su                                                                             | pervisor's                                                                                 | s name : Te  | acherOrSta            | ffName 0980243                                        | Reset                               |  |  |
| Finali                                                                            | Finalization of GT Theme                                                                   |              |                       |                                                       |                                     |  |  |
| Assignment Total student capacity                                                 |                                                                                            |              |                       |                                                       |                                     |  |  |
|                                                                                   | Student                                                                                    | Application  |                       | Title                                                 |                                     |  |  |
| INO.                                                                              | capacity                                                                                   | closed       |                       | Content                                               | Finalize                            |  |  |
|                                                                                   |                                                                                            |              |                       |                                                       | s1200001 Student Name               |  |  |
|                                                                                   |                                                                                            |              | コンピューク                | タを用いた協調作業支援環境の構築                                      | 0000006106                          |  |  |
|                                                                                   |                                                                                            |              | + - Window            |                                                       | □ s1200008 Student Name             |  |  |
| 1                                                                                 | 3                                                                                          |              | 使用言語は(                | WSマンノを利用した協調作業又抜の研力を行う。<br>C++, Java                  | 0000006113                          |  |  |
|                                                                                   |                                                                                            |              |                       |                                                       | 0000006198                          |  |  |
|                                                                                   |                                                                                            |              | 希望者が多い                | 数の場合、テーマを分割                                           | □ s1200130 Student Name             |  |  |
|                                                                                   |                                                                                            |              | イン・クーウ・               | ットミュッピングにおける歴智活動の分析                                   | 0000006235                          |  |  |
|                                                                                   |                                                                                            |              | インター不知                | ットショッヒンクにありる購買活動の力が<br>おいて、どのようなWebページであれば売上を伸ばせるかを研究 |                                     |  |  |
| 2                                                                                 | 3                                                                                          |              | し、実際に名                | 各自でWebページを作成してもらいます。                                  | s1200056 Student Name<br>0000006161 |  |  |
|                                                                                   |                                                                                            | 決定~配属        |                       | までの間、各自でHTML、CSS、JavaScript等予習しておくこ                   | 000000101                           |  |  |
|                                                                                   |                                                                                            |              |                       |                                                       |                                     |  |  |
| Office number : 142B/CF-CM-VH-SE<br>E-mail address : test email@cita ne-sol co in |                                                                                            |              |                       |                                                       |                                     |  |  |
|                                                                                   | E-mail address - testemanie ordens-solico.jp<br>Register the finalized CT theme assignment |              |                       |                                                       |                                     |  |  |
|                                                                                   |                                                                                            |              |                       |                                                       |                                     |  |  |
| Selec                                                                             | tion of I                                                                                  | neligible St | udents                | <b>-</b>                                              |                                     |  |  |
| Ineligible                                                                        |                                                                                            |              |                       | Theme of choice                                       |                                     |  |  |
| s1200001 Student Name<br>0000006106                                               |                                                                                            | ame          | コンピュータを用いた協調作業支援環境の構築 |                                                       |                                     |  |  |
| s1200008 Student Name<br>0000006113                                               |                                                                                            |              | ame                   | コンピュータを用いた協調作業支援環境の構築                                 |                                     |  |  |
| s1200056 Student Name<br>0000006161                                               |                                                                                            |              | ame                   | インターネットショッピングにおける購買活動の分析                              |                                     |  |  |
| s1200093 Student Name<br>0000006198                                               |                                                                                            |              | ame                   | コンピュータを用いた協調作業支援環境の構築                                 |                                     |  |  |
| s1200130 Student Name<br>0000005335                                               |                                                                                            |              | ame                   | コンピュータを用いた協調作業支援環境の構築                                 |                                     |  |  |
|                                                                                   | 000200                                                                                     |              |                       |                                                       | Register ineligible students        |  |  |

## 3. Main Features

(12) Finalize Graduate Thesis Theme Assignments

① Selecting finalized students

You may confirm student applications for a graduate thesis theme and conclude the application period.

Conclusion of the application period and finalizing of applications may be done at any time during the graduate thesis theme assignment period.

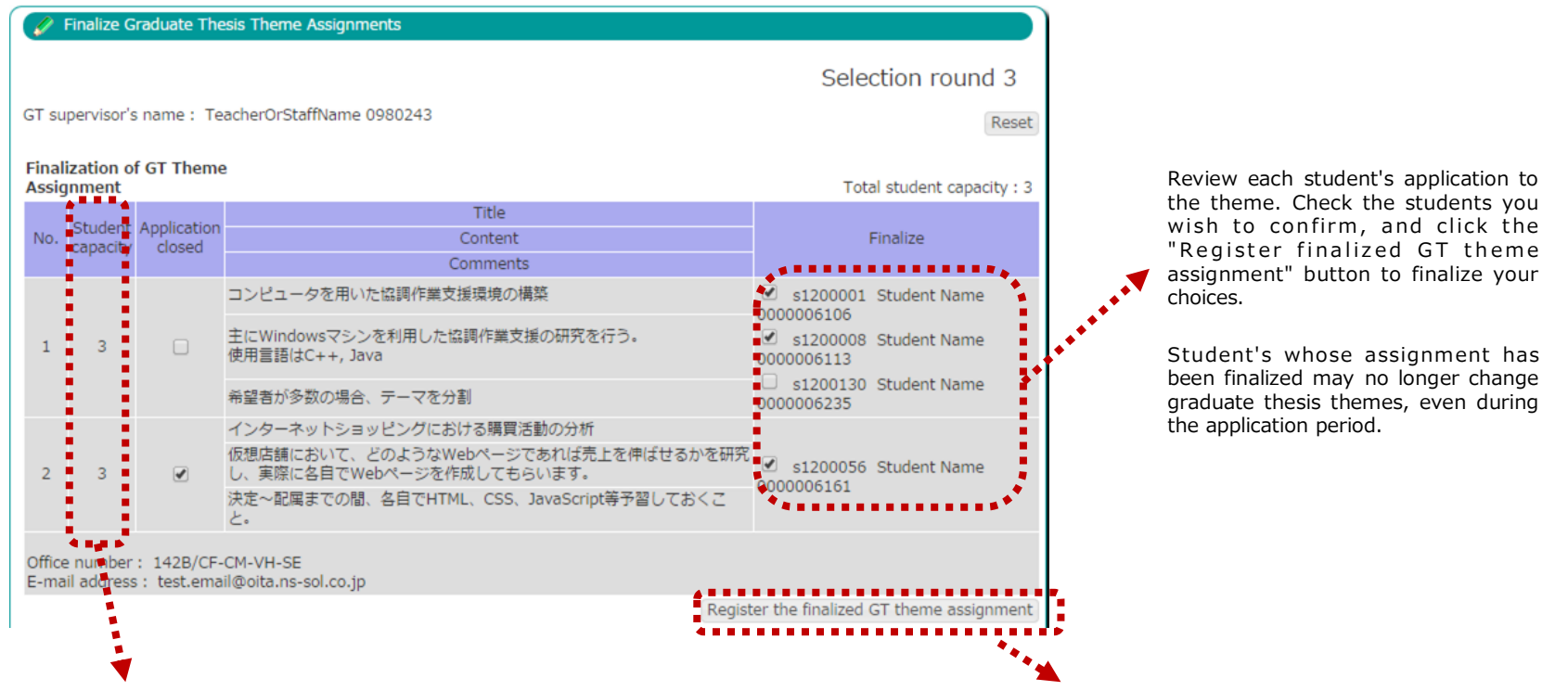

Checking the "Application closed" box and clicking the "Register finalized GT theme assignment" button will end student applications for these themes. Once application for a theme is closed, students will no longer be able to apply for that theme.

Clicking the "Register finalized GT theme assignment" button will both close applications for selected themes and register finalized student applications.

## 3. Main Features

(12) Finalize Graduate Thesis Theme Assignments

② Selection of Ineligible Students

You may select students who are ineligible for application to your graduate thesis themes. Student ineligibility for registration may be changed freely during the graduate thesis theme assignment period.

#### Selection of Ineligible Students

| Register ineligible students |
|------------------------------|
|                              |
|                              |

Select the students which you would like to make ineligible for your graduate thesis theme. These students will become unable to apply for any of your graduate thesis themes and their names will not appear in the finalized student registration field.

Students which have already been registered as a finalized student may not be registered as an ineligible student.

Clicking the "Register ineligible students" button will confirm the selected student as ineligible for registration. (13) Graduate Thesis Assignment List

This feature displays a list of students with finalized graduate thesis themes, as well as their instructor.

| Q Graduate Thesis Assignment List |                              |  |  |  |  |
|-----------------------------------|------------------------------|--|--|--|--|
| GT Supervisor                     | Registered                   |  |  |  |  |
| TeacherOrStaffName<br>0910013     | s1200082, s1200119           |  |  |  |  |
| TeacherOrStaffName<br>0980243     | s1200001, s1200008, s1200056 |  |  |  |  |
| iTeacherOrStaffName<br>0980958    | s1200020, s1200038, s1200104 |  |  |  |  |